VPN 接続方法(Android 端末)

学外のネットワークから学内のネットワークに安全に接続できる VPN サービスを利用す ることで、大学図書館で契約しているデータベースなどが閲覧可能となります。本マニュア ルに従い、自身の端末で設定を行いご利用ください。

1. Play Store にて「FortiClient VPN」をインストール

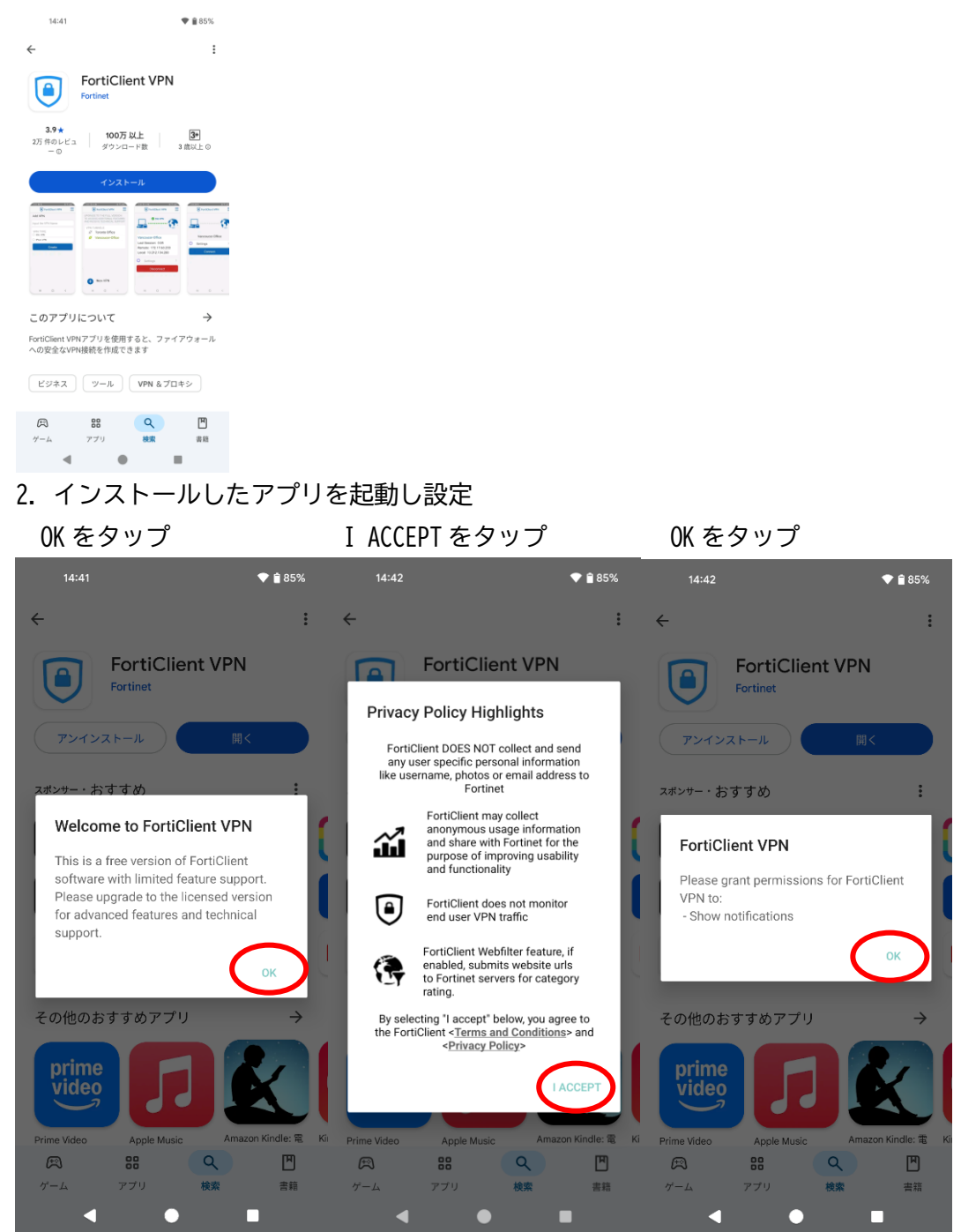

2025年6月9日 教育研究支援課 情報システム

さらに設定を求められるため、以下のようにタップする
許可をタップ ENABLE をタップ

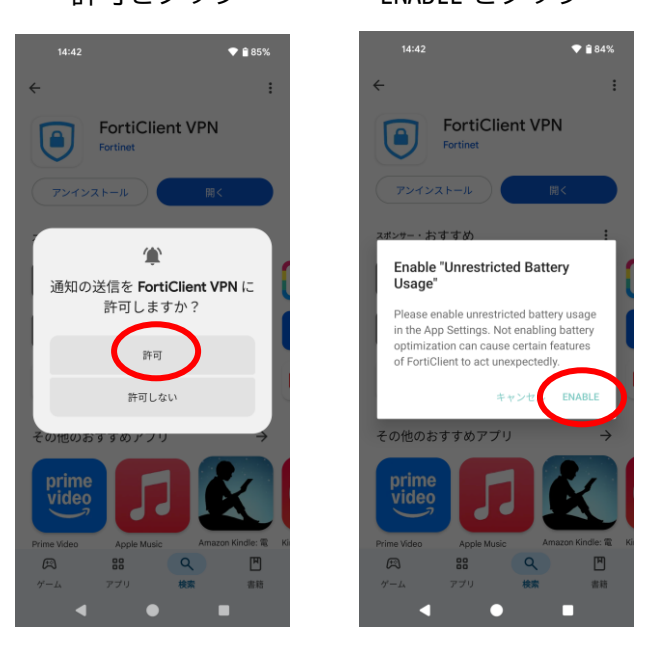

4. 設定画面が表示されるため、以下のように設定

| 14:43 🔷 🗎 84%                   | 14:44 💎 🕯 84%                                                |  |
|---------------------------------|--------------------------------------------------------------|--|
| ● FortiClient VPN               | ● FortiClient VPN                                            |  |
| VPN追加                           | SSL VPN設定                                                    |  |
| VPN名を入力                         | トンネル名<br>otani university                                    |  |
|                                 | Servers >                                                    |  |
| O IPsec VPN                     | ポート<br>443                                                   |  |
| O IPsec IKEv2 VPN<br>作成         | Single Sign On<br>有効                                         |  |
|                                 | VPN削除                                                        |  |
| ст X27-к<br>q w e r t y u i o p | <b>VPNトンネルプロファイル削除</b><br>このVPN設定を削除し、VPNトンネルリストか<br>ら消去します。 |  |
| asdfghjkl                       |                                                              |  |
| ☆ z x c v b n m 🗵               |                                                              |  |
| ?123 ,                          |                                                              |  |
| <b>v</b> • •                    | • • •                                                        |  |

VPN 名を入力 : 自身で考えたこの設定の名称を入力 VPN タイプ : SSL VPN

「作成」をタップ

いったんここまで設定すると次の設定画面に移行する

Servers: <u>https://ra.otani.ac.jp</u>ポート:443 Single Sign On:有効 設定自体はこれで完了となる。

5. 実際の接続は、右上のメニューアイコンをタップして「VPN」をタップ. 先ほどの VPN 設定の名称が表示されるので、そちらを選択. 「接続」をタップ

| 14:45 🔷 🗑 84%                                                | 14:45 🖤 🗎 84%                  | 14:45            | 💎 🗎 84% |
|--------------------------------------------------------------|--------------------------------|------------------|---------|
| VPN                                                          | FortiClient VPN                | FortiClient VPN  | ≡       |
| <b>奈</b> WiFi設定                                              | UPGRADE TO THE FULL VERSION TO |                  |         |
| 設定                                                           | RECEIVE TECHNICAL SUPPORT      |                  |         |
| <b>中</b> Androidセッティング                                       | VPNトンネル                        |                  | Ľ'      |
| FortiClientアプリをインストー                                         | 💉 otani university             | otani university |         |
| 回回 FortiToken Mobileアプリをイ                                    |                                |                  |         |
| FortiClient.com                                              |                                | ♀ 設定             | >       |
| <ul><li>(i) 情報</li></ul>                                     |                                | 快结               |         |
| ▶ 終了                                                         |                                | 按机               |         |
| VPN削除                                                        |                                |                  |         |
| <b>VPNトンネルブロファイル剤除</b><br>このVPN股型を削除し、VPNトンネルリストか<br>ら消去します。 | + 新規VPN                        |                  |         |
| < 0 I                                                        | < • •                          | < •              |         |

6. 以下のようにタップする

ENABLE をタップ

許可をタップ

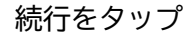

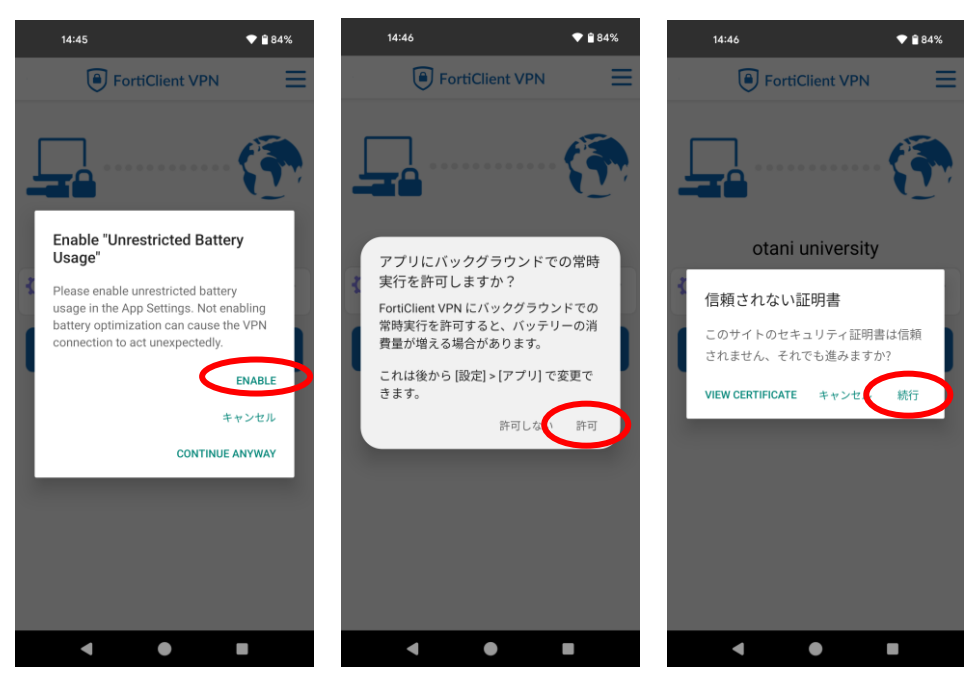

7. Microsoft のサインイン画面で以下の情報を入力 ounet アカウントのユーザー名@otani.ac.jp

(ounet アカウントのユーザー名は OTANI UNIPA のユーザー名と同じ) 大谷大学のサインイン画面で、ounet アカウントのパスワードを入力して「サインイン」を タップ (ounet アカウントのパスワードは、OTANI UNPAのパスワードと同じ) その後、自身で設定した2要素認証が動くので認証を行う

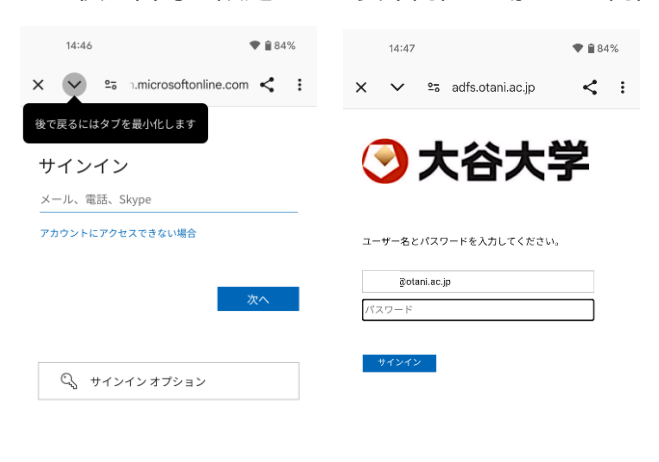

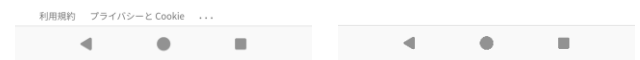

8. 以下のようにボタンをタップする OK をタップ 続行をタップ

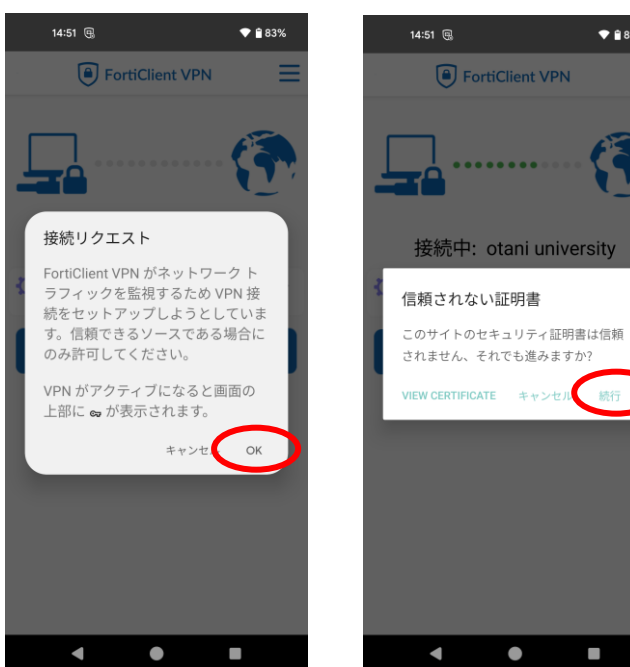

💎 🗎 83%

9. 接続が完了し、接続中の横の時間がカウントされる. 以上で VPN の接続は完了となる。 図書館のデータベースなどに、自宅からアクセスできるようになる。VPN 利用終了時は、 必ず「切断」をタップする.

| 14:51 🗐 🛛 🖙 🕈 🔒 83%           |  |
|-------------------------------|--|
| FortiClient VPN               |  |
| SSL VPN                       |  |
| otani university              |  |
| Username: @otani.ac           |  |
| 接続中: 0:03                     |  |
| IP Address: 172. <sup>-</sup> |  |
|                               |  |
| 切断                            |  |
|                               |  |
|                               |  |
|                               |  |
|                               |  |
| • • •                         |  |